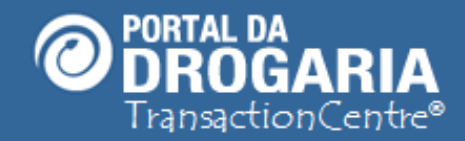

1

# **Resolvendo Dúvidas e Tratando Mensagens**

Duração aproximada: 5 minutos

Veja como obter o máximo do Portal da Drogaria resolvendo suas próprias dúvidas de forma ágil

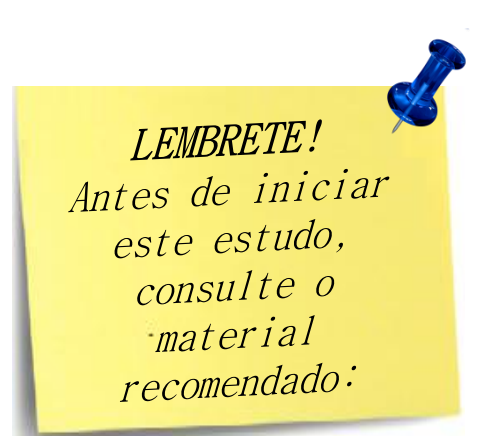

## Recomendamos a leitura prévia de:

- Conhecendo o Portal da Drogaria
- Conhecendo o Apoio ao Negócio

Este material faz parte do **"Estudo Modular Assistido**" destinado exclusivamente à capacitação dos usuários do **Portal da Drogaria**. Conheça os outros módulos no menu de apoio **Ajuda**.

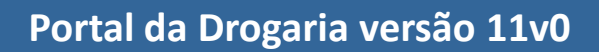

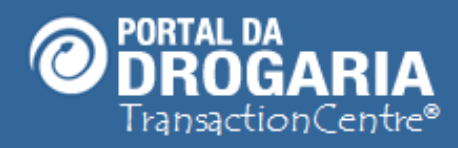

|          | O Portal da Drogaria foi criado para evitar o surgimento de |  |
|----------|-------------------------------------------------------------|--|
|          | dúvidas durante sua utilização.                             |  |
|          | Para isto, ele oferece:                                     |  |
| ,<br>    | 1 – Facilidade de navegação                                 |  |
|          | 2 – Textos explicativos nas telas                           |  |
|          | 3 – Respostas às perguntas mais frequentes                  |  |
| <b>`</b> | 4 – Auto Treinamentos pelo Estudo Modular Assistido         |  |
|          | 5 – Alertas e mensagens de erro explicativas                |  |
|          | 6 – Botão <b>Dúvidas</b> , para esclarecimentos             |  |
|          | 7 – Envio de dúvidas para Suporte                           |  |
|          |                                                             |  |
|          |                                                             |  |
|          |                                                             |  |
|          |                                                             |  |
|          |                                                             |  |

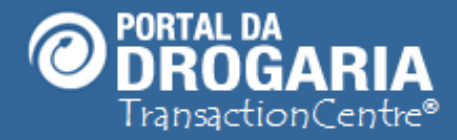

Vamos iniciar pelo **Auto Treinamento**! Apesar da facilidade de entendimento das telas, recomendamos que sua equipe faça todos os treinamentos oferecidos, eles são rápidos e contêm uma série de conceitos que vão facilitar muito o entendimento e evitar dúvidas e problemas, principalmente no que se refere à reposição de seus estoques.

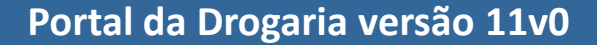

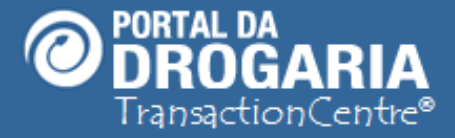

Agora vamos para o dia a dia! Como sabemos, o treinamento é bom, mas as pessoas acabam esquecendo dos detalhes. Para ajudar nestas situações temos: 1 – Textos nas telas sobre os campos e funções 2 – Mensagens de erro explicativas nas consultas que não serão atendidas e entrada de dados inválidos Recomende ao seu pessoal que sempre leia atentamente cada frase ou mensagem.

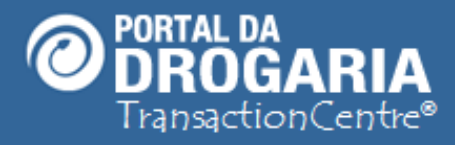

| GER-GERE<br>77.777.799/<br>RUA DEZ B | NTE MATRIZ MODEL<br>0001-51 - FARMACIA<br>8, 01 - GUARULHOS | LO ()<br>()<br>- SP ()    | ConnecTI      | Usuários e Lojas | Ajuda        | Sair    | ] | Drogaria |
|--------------------------------------|-------------------------------------------------------------|---------------------------|---------------|------------------|--------------|---------|---|----------|
|                                      | Início                                                      | Apoio ao Consumid         | or            | Apoio ao         | Negócio      |         |   | Exemplo  |
| Vendas e                             | Reposições                                                  | Selecionar Distribuidores | Dúvidas e Men | sagens Comunic   | ado das Indi | ístrias |   | AN01     |

### Avisos

(Avisos em vermelho requerem sua ação imediata.)

| 16/01/2012 | <u>Há 3 transação(ões) pendente(s). Clique aqui para resolver!</u>       |
|------------|--------------------------------------------------------------------------|
| 14/01/2012 | Você tem 1 dúvida(s) encaminhada(s). Clique aqui para saber o andamento. |
| 10/01/2012 | Existe uma mensagem importante para você. Clique aqui para visualizá-la. |
| 10/01/2012 | Clique aqui e veja as mensagens dos últimos 30 dias.                     |

| Formação de          | e pedido                   | S       |          |      |           |                |
|----------------------|----------------------------|---------|----------|------|-----------|----------------|
| Administradora Per   | eríodo                     | Pedidos | Unidades | Тіро | Status    | Ação           |
| MODELO-SV 16/<br>16/ | 6/12 01:30 a<br>6/12 01:30 | 1       | 1        | отс  | A aceitar | Aceitar pedido |

No quadro de **Avisos** em *Apoio ao Negócio* temos um exemplo de texto explicativo na tela. Ele informa exatamente o que você deve fazer.

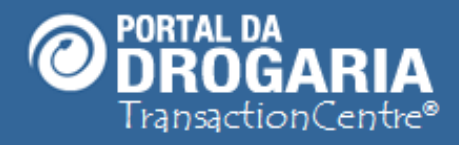

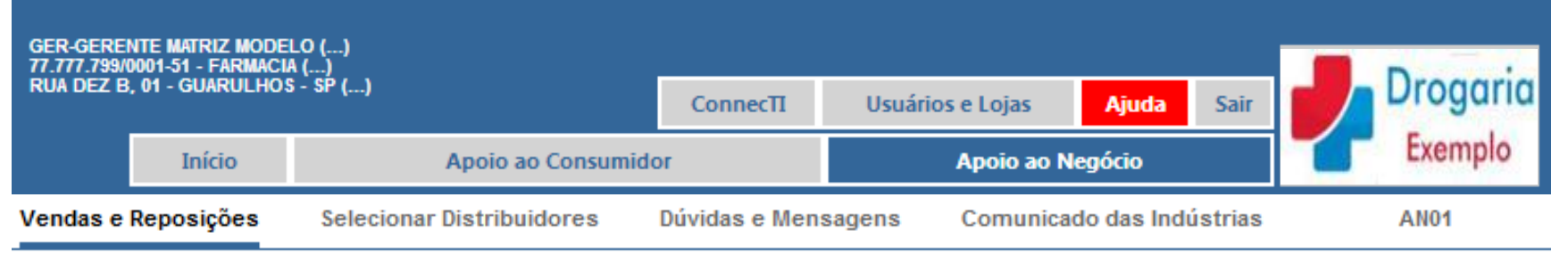

## Avisos

(Avisos em vermelho requerem sua ação imediata.)
 18/01/2012 <u>Há 3 transação(ões) pendente(s). Clique aqui para resolver!</u>
 16/01/2012 <u>Você tem 1 dúvida(s) encaminhada(s). Clique aqui para saber o andamento.</u>
 12/01/2012 <u>Existe uma mensagem importante para você. Clique aqui para visualizá-la.</u>
 12/01/2012 <u>Clique aqui e veja as mensagens dos últimos 30 dias.</u>

# MENSAGEM DE ERRO EXPLICATIVA

6

## Pesquisar / Cancelar Transações

|                                | Administradora*<br>MODELO-RB            |                              | Número da Transação (NSU)*<br>0029            | Suscar               |
|--------------------------------|-----------------------------------------|------------------------------|-----------------------------------------------|----------------------|
| <br>Neste outro<br>sabendo que | exemplo, foi peso<br>e o prazo máximo p | juisada uma<br>para consulta | transação que foi realizad<br>a é de 60 dias. | da há 75 dias, mesmo |

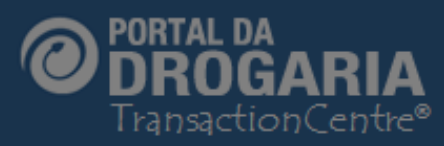

| GER-GERENTE MATRIZ MOL<br>77.777.799/0001-51 - FARMA<br>RUA DEZ B. 01 - GUARULH |                                                  |                              |                                             | ×          |                 |
|---------------------------------------------------------------------------------|--------------------------------------------------|------------------------------|---------------------------------------------|------------|-----------------|
| Início<br>Vendas e Reposições                                                   | Transação não loca<br>Verifique se informou corr | <b>alizada</b><br>etamente o | número e a administradora, ou               | u se a     | Exemplo<br>AN01 |
|                                                                                 | transação foi realizada há                       | mais de 60                   | ) dias.                                     |            |                 |
| Avisos                                                                          |                                                  |                              |                                             |            |                 |
| (Avisos em vermel                                                               | Código da mensagem: 204                          | 002 Código                   | de erro: B115                               | MENSA      | GEM DE ERRO     |
| 18/01/2012 <u>Há 3 tran</u>                                                     |                                                  |                              |                                             | EX         | PLICATIVA       |
| 16/01/2012 Você tem                                                             | 1 dúvida(s) encaminhada(s). Cl                   | ique aqui pa                 | ra saber o andamento.                       |            |                 |
| 12/01/2012 Existe um                                                            | na mensagem importante para v                    | ocê. Clique                  | aqui para visualizá-la.                     |            |                 |
| 12/01/2012 Clique aq                                                            | ui e veja as mensagens dos últ                   | imos 30 dias                 |                                             |            |                 |
|                                                                                 |                                                  |                              | -                                           |            |                 |
| Pesquisar / Cano                                                                | celar Transações                                 |                              |                                             |            |                 |
| Ad                                                                              | lministradora*                                   | N                            | lúmero da Transação (NSU)*                  |            |                 |
| N                                                                               | IODELO-RB                                        |                              | 0029                                        |            | G Buscar        |
|                                                                                 |                                                  |                              |                                             |            |                 |
| Note que o Por<br>Além disto info                                               | tal apresenta mensag<br>rma a causa do erro,     | ;em info<br>eliminar         | rmando que a pesqui<br>ndo qualquer dúvida. | sa não é p | permitida.      |

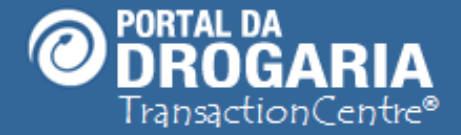

Vamos agora para as situações especiais nas quais são oferecidos os botões de **Dúvidas**. Como veremos nos próximos slides, eles são exibidos geralmente em consultas que envolvem múltiplas linhas de informação. As dúvidas mais complexas permitem o **envio de mensagens ao suporte**, servindo para os casos extremos em que a solução não foi encontrada nas alternativas anteriores.

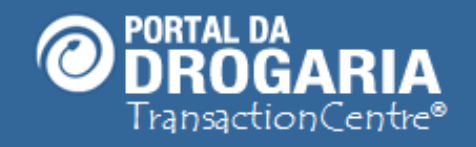

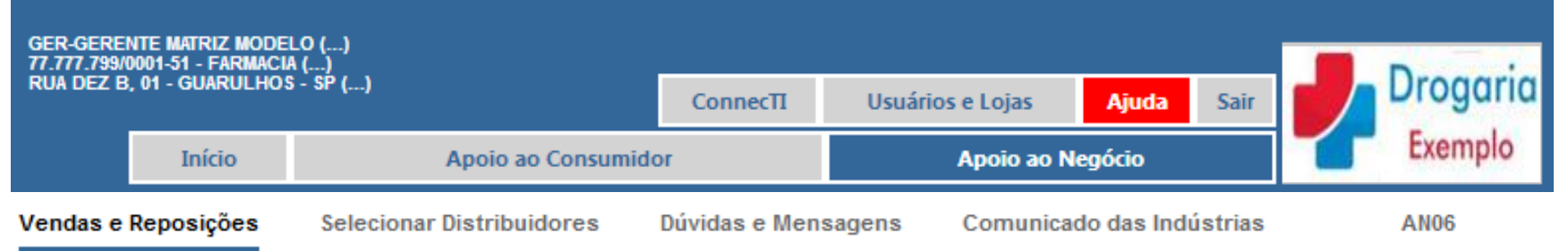

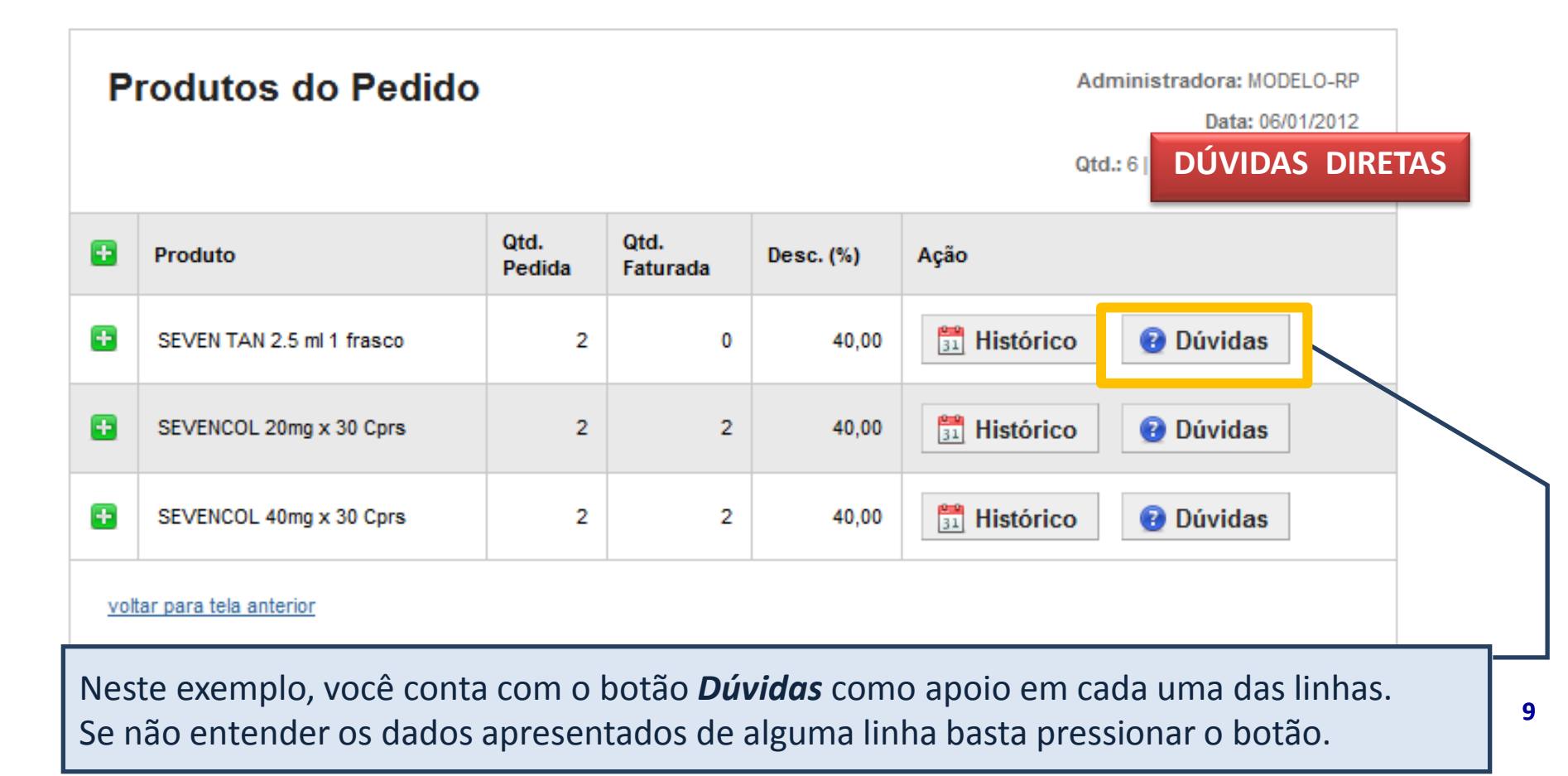

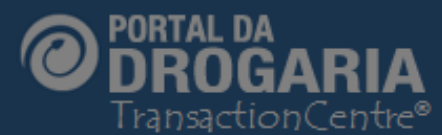

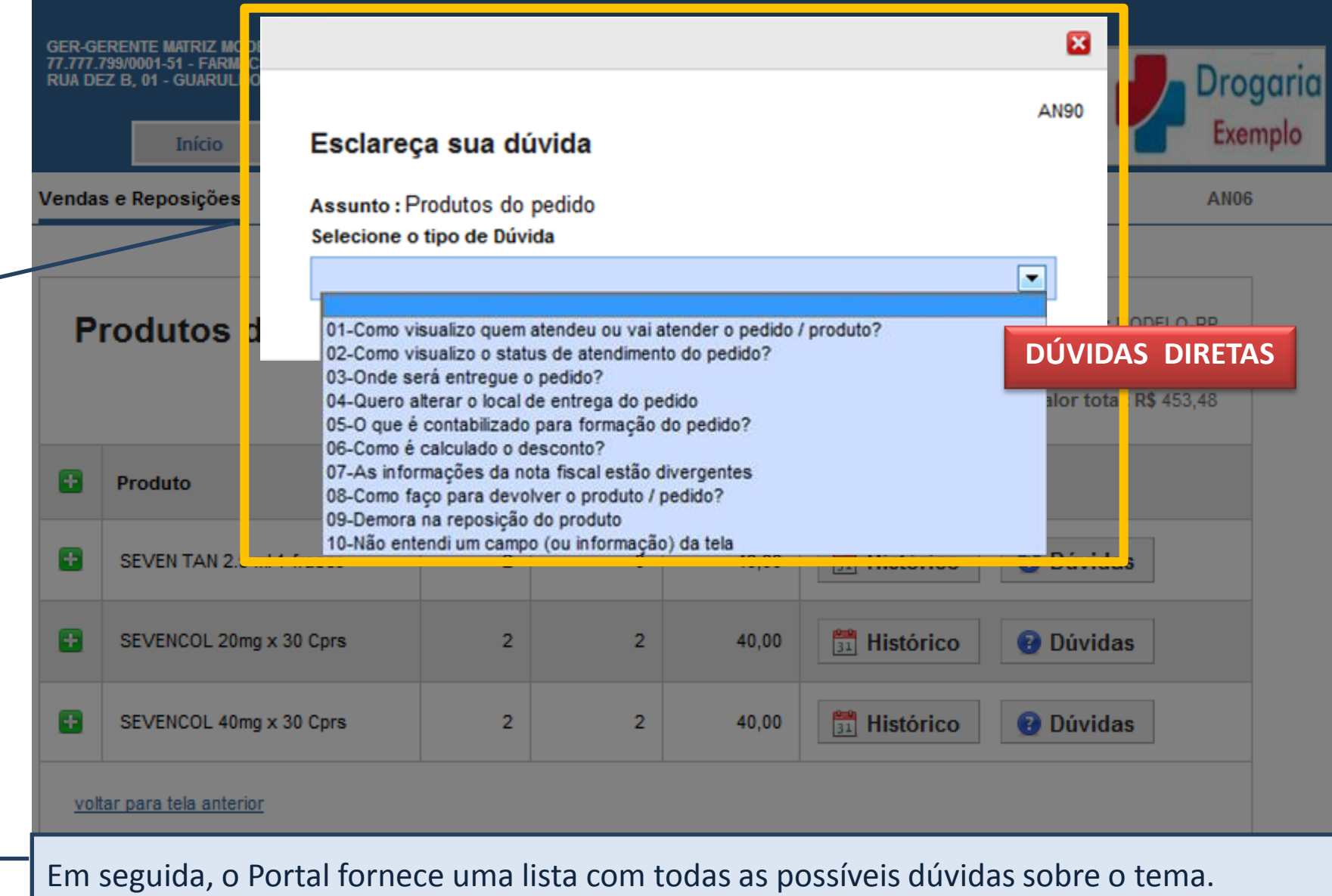

Clique sobre a dúvida que mais se aproxima da sua situação.

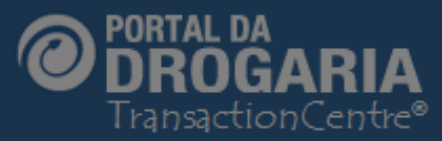

GER-GERENTE MATRIZ MODELO (...) 77.777.799/0001-51 - FARMACIA (...) RUA DEZ B, 01 - GUARULHOS - SP (.

|       | Início                   |
|-------|--------------------------|
| Venda | s e Reposições Sele      |
| P     | rodutos do Pe            |
|       |                          |
| •     | Produto                  |
| 8     | SEVEN TAN 2.5 ml 1 frasc |
| 8     | SEVENCOL 20mg x 30 Cpr   |
| 8     | SEVENCOL 40mg x 30 Cpr   |
| vol   | ar para tela anterior    |

| AN90<br>Esclareça sua dúvida                                                                                    | Sair           | Drogar<br>Exemple |
|----------------------------------------------------------------------------------------------------|----------------|-------------------|
| Assunto : Produtos do pedido<br>Selecione o tipo de Dúvida                                                      | istrias        | AN06              |
| 05-0 que é contabilizado para formação do pedido?                                                               | 1              |                   |
| REPOSIÇÃO PELO PROGRAMA:                                                                                        |                |                   |
| Compreende as transações confirmadas no período de referência do                                                | stradora: MO   |                   |
| pedido. As divergências mais comuns com o controle de transações da loja                                        | DUVIDAS        | DIRETAS           |
| - diferenca de horário considerado para fechamento do dia, principalmente                                       | Valor total: R | \$ 453,48         |
| em lojas que operam 24hs. O fechamento diário ocorre geralmente à                                               |                |                   |
| 01:00h da manhã na Central de Processamento .                                                                   |                |                   |
| - diferença de <b>fuso horário</b>                                                                              |                |                   |
| - transações <b>pendentes</b> , confirmadas dias após a sua realização                                          |                | 1                 |
| <ul> <li>cancelamento de transações realizadas em dias anteriores, e<br/>compensadas no pedido atual</li> </ul> | Dúvidas        |                   |
| PEDIDO DE ABASTECIMENTO:                                                                                        | Dávidee        |                   |
| A quantidade é a solicitada pelo Promotor ou pelo Comprador da sua                                              | Duvidas        |                   |
| empresa, e o desconto é o concedido pelo Programa no momento da                                                 |                | 1                 |
| formação do pedido                                                                                              | Dúvidas        |                   |

Receberá um texto completo da dúvida com conceitos sobre a situação assinalada.

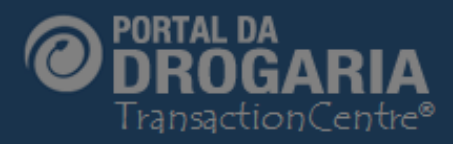

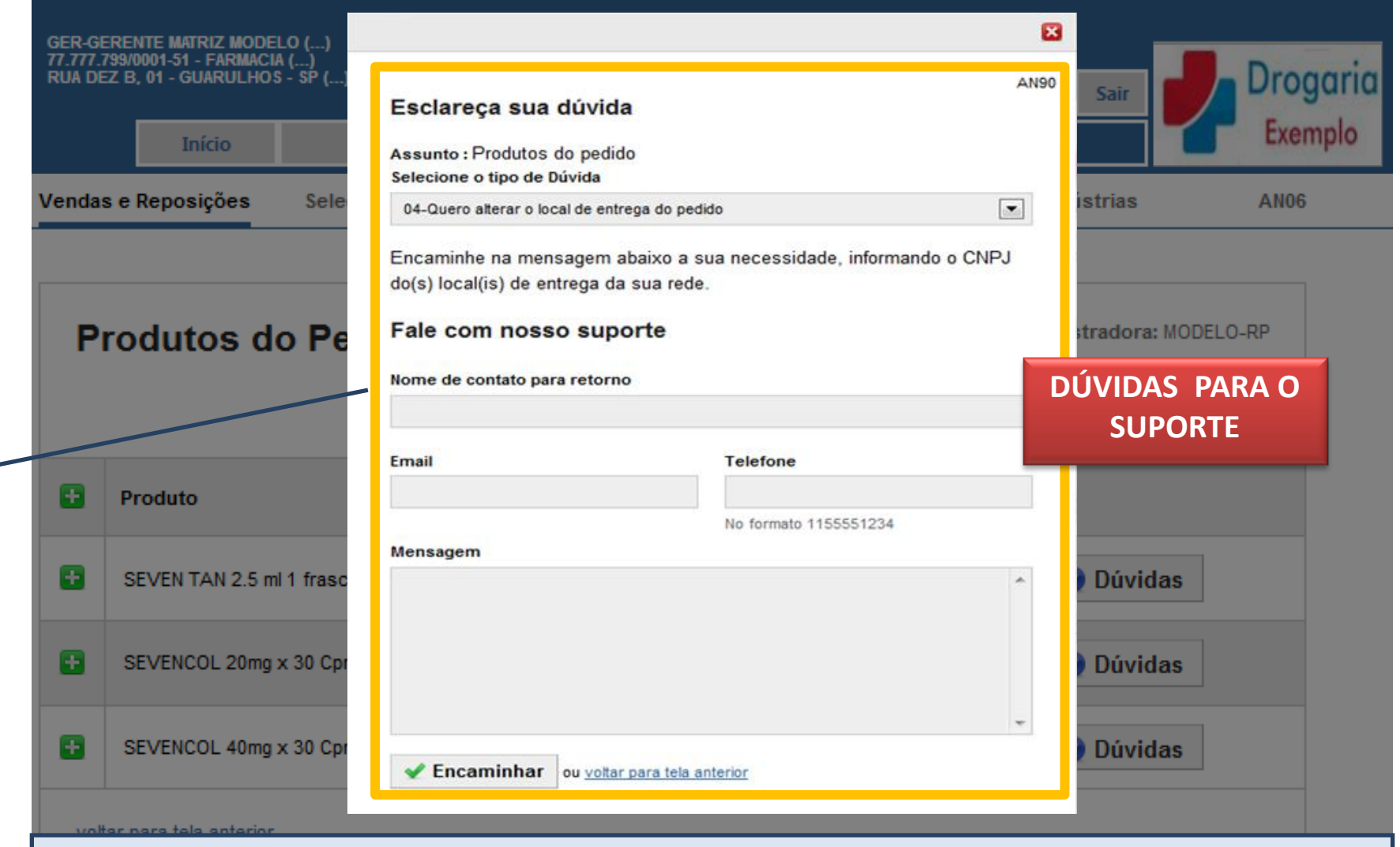

Ou receberá o texto informativo completo e com a possibilidade de envio de mensagem ao suporte. Basta preencher os campos corretamente para receber a resposta desejada. Caso necessite de mais informações, o Suporte enviará um e-mail solicitando-as.

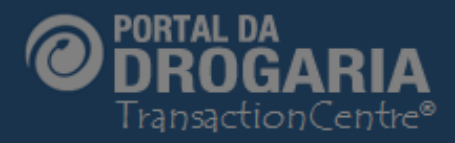

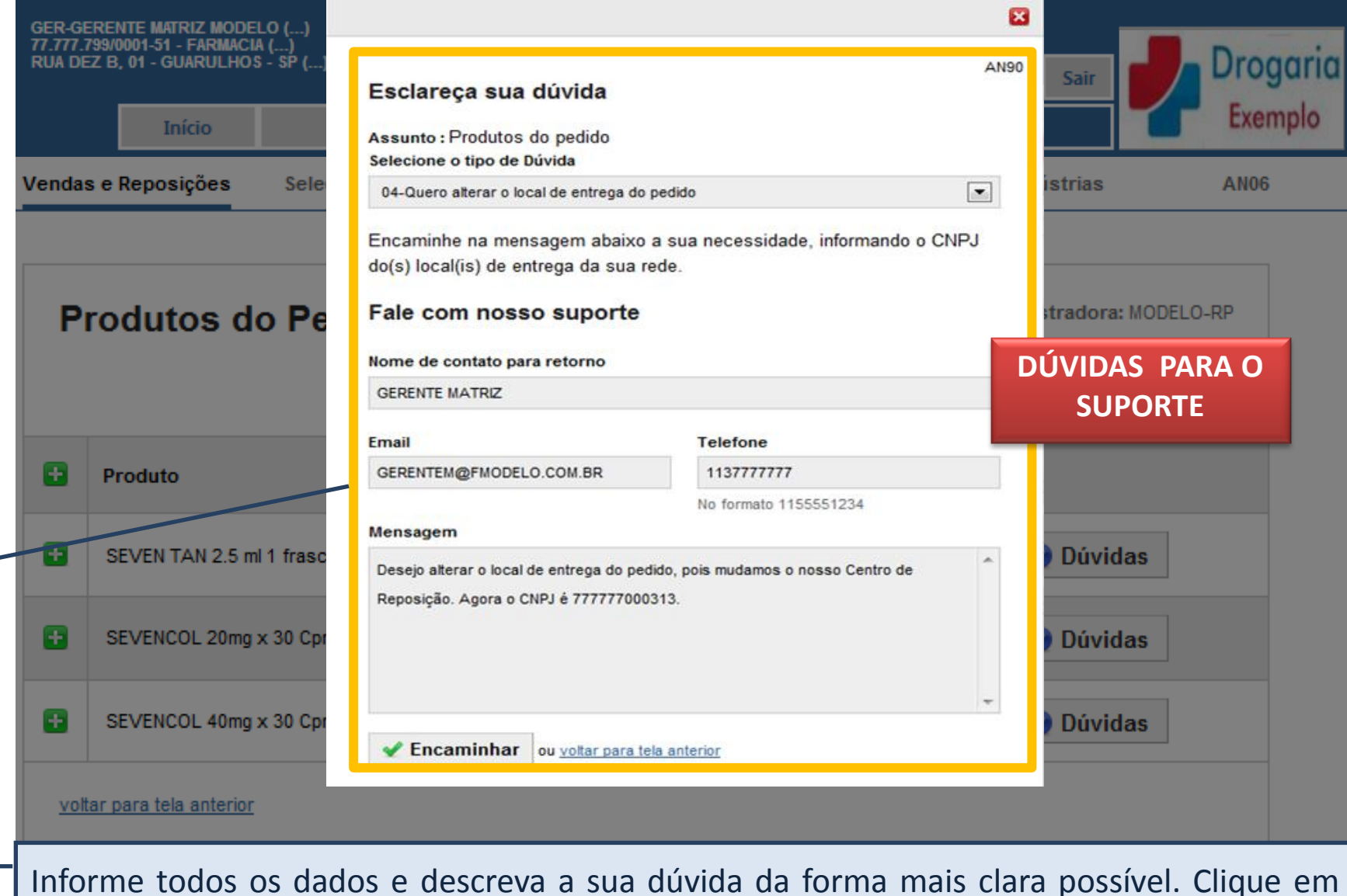

Encaminhar. Como a dúvida requer uma análise, a resposta só será dada em alguns dias.

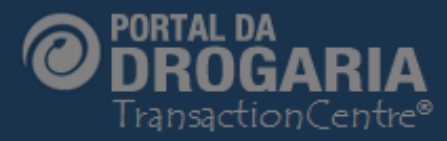

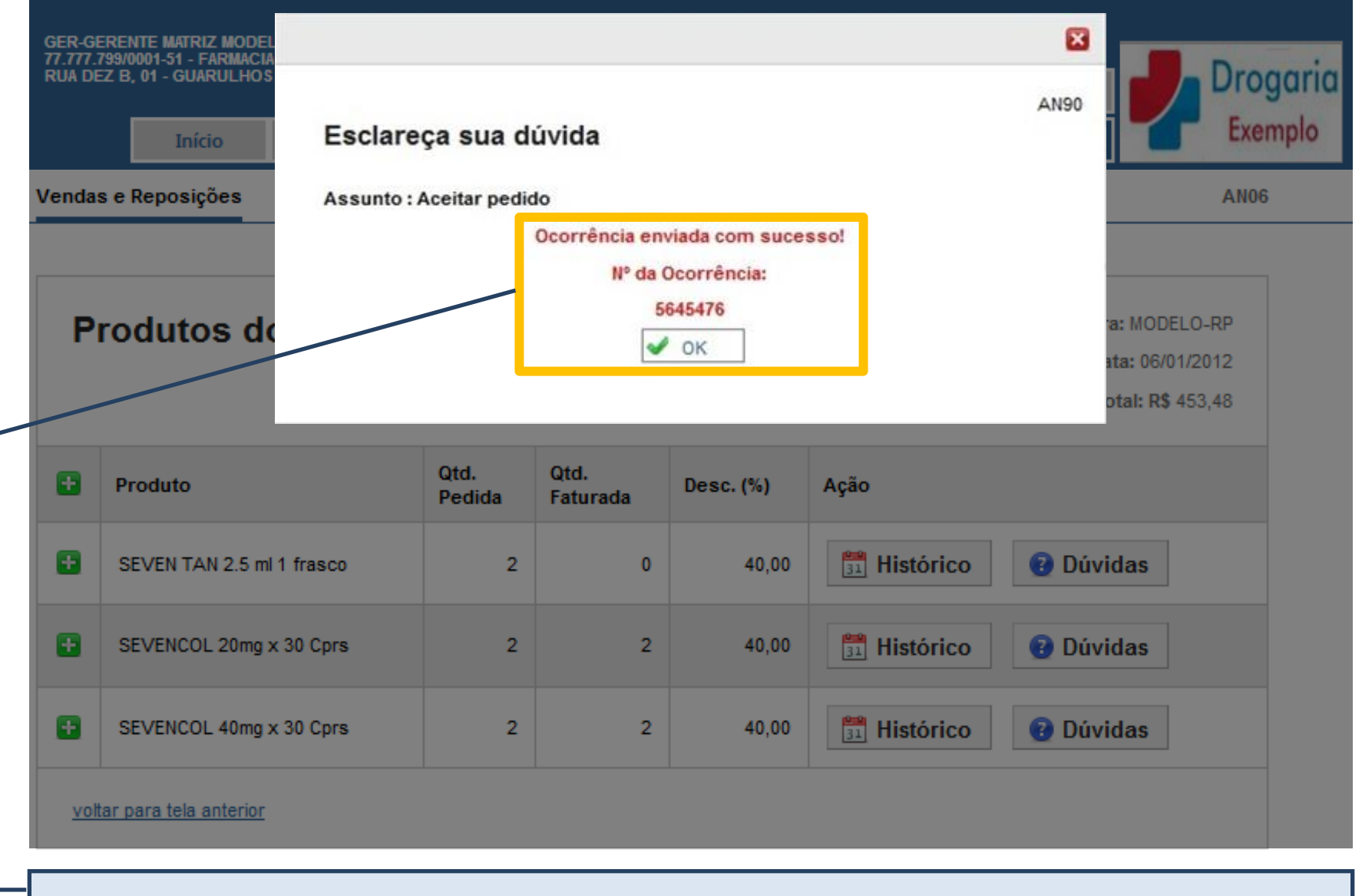

Ao encaminhar a dúvida, receberá uma confirmação com o número da ocorrência.

#### Portal da Drogaria versão 11V0

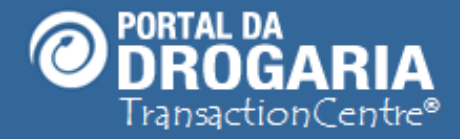

Mas como fazer para acompanhar a solução da dúvida? Existem duas maneiras: 1 – Acompanhar no Quadro de Avisos na tela inicial do menu *Apoio ao Negócio*. Esta é a maneira mais fácil porque é alertado de forma automática, sem precisar se preocupar com isto. *VEJA o Auto Treinamento "Avisos do Apoio ao Negócio".* 2 – Pesquisar o andamento da dúvida. Esta é a forma manual, somente recomendada para situações realmente urgentes Vamos ver como isto funciona agora.

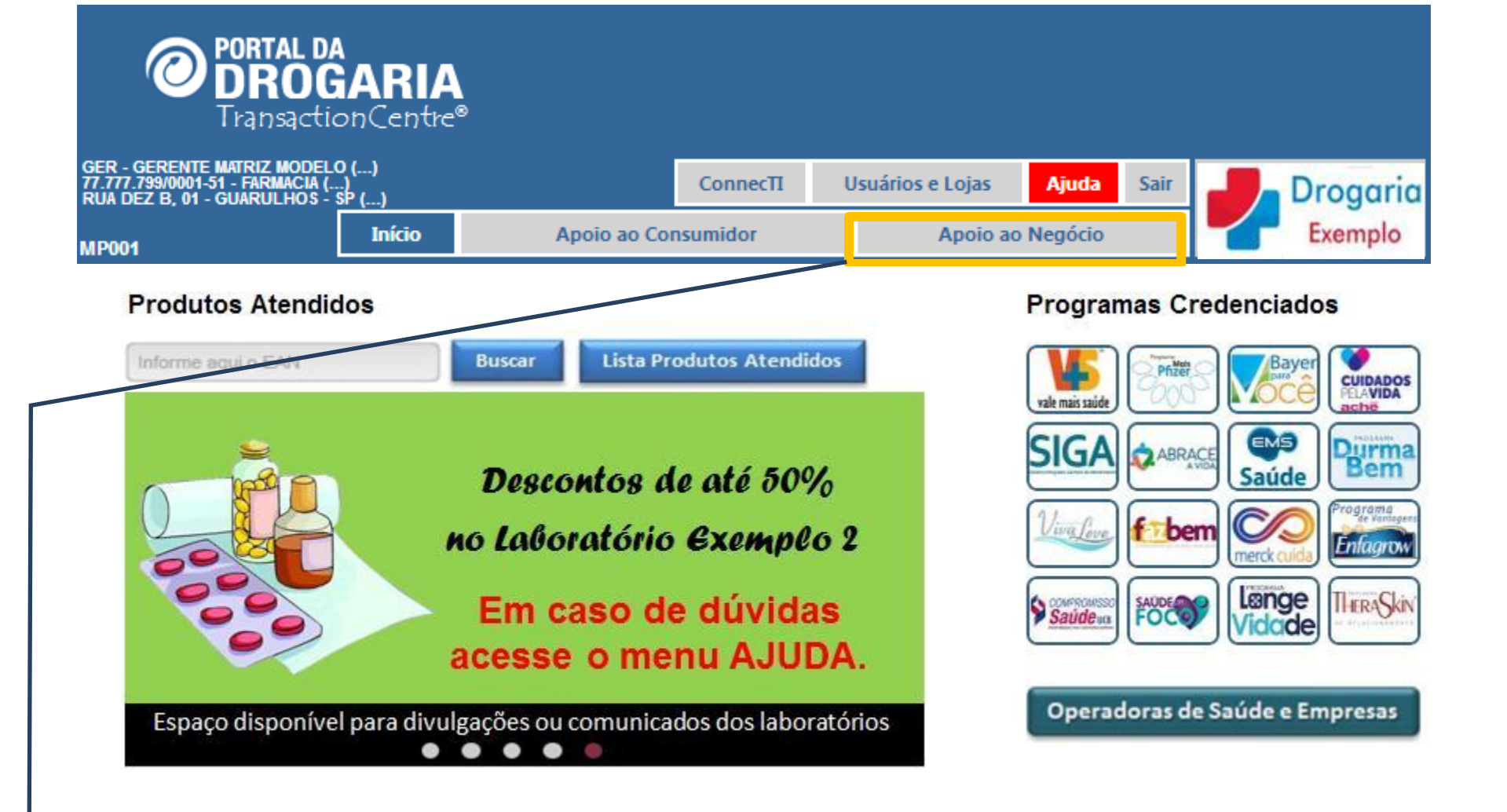

Dentro de alguns dias, já é possível acompanhar o atendimento da dúvida. Para isto, clique em *Apoio ao Negócio*.

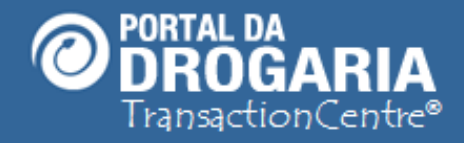

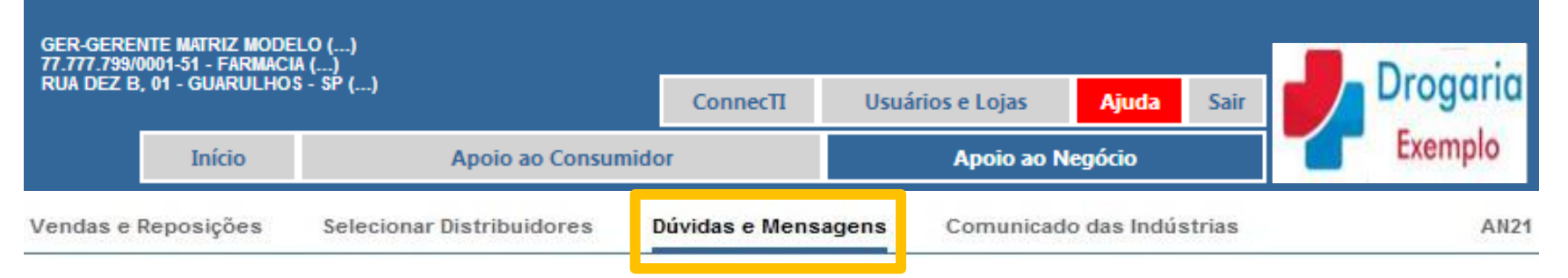

| Data de Encaminhamento | Nº Ocorrência | Status     | Assunto                                  | Ação       |
|------------------------|---------------|------------|------------------------------------------|------------|
| 25/03/2013 16:56       | 5568838       | Em Análise | Toda a rede se encontra sem transacionar | 🤤 Detalhar |
| 25/03/2013 19:31       | 5568846       | Em Análise | Toda a rede se encontra sem transacionar | 📿 Detalhar |
| 27/03/2013 13:04       | 5569214       | Em Análise | Toda a rede se encontra sem transacionar | 📿 Detalhar |

Em seguida em *Dúvidas e Mensagens*.

Receba a lista de dúvidas abertas por sua unidade nos últimos 30 dias.

O status define se a dúvida está **Em análise** (pelo suporte), **Encerrada** (com resposta do suporte) ou **Para sua ação** (parada aguardando sua ação).

17

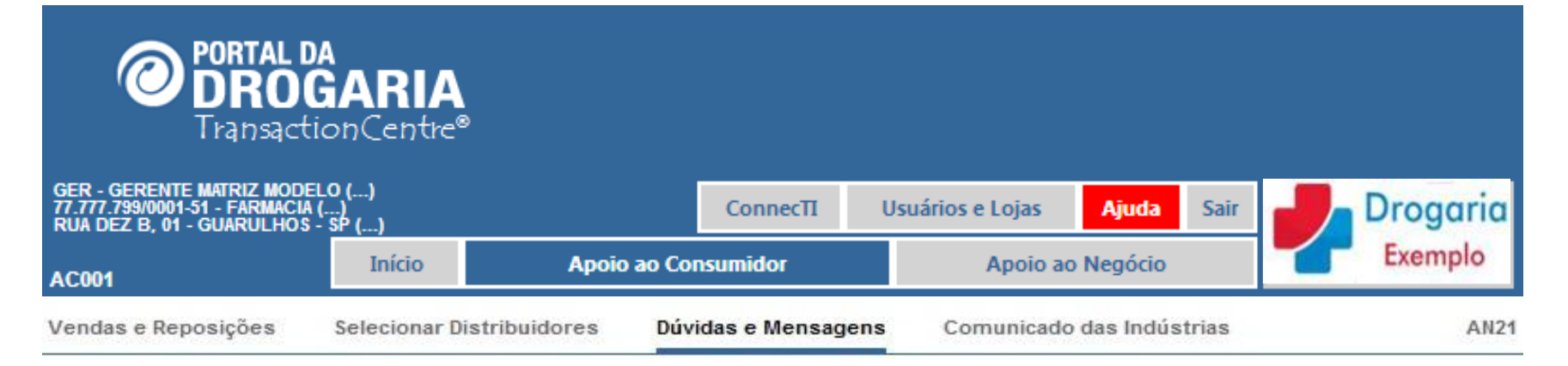

|                        |               | 1          |                                          |            |
|------------------------|---------------|------------|------------------------------------------|------------|
| Data de Encaminhamento | Nº Ocorrência | Status     | Assunto                                  | Ação       |
| 25/03/2013 16:56       | 5568838       | Em Análise | Toda a rede se encontra sem transacionar | 🥥 Detalhar |
| 25/03/2013 19:31       | 5568846       | Em Análise | Toda a rede se encontra sem transacionar | 📿 Detalhar |
| 27/03/2013 13:04       | 5569214       | Em Análise | Toda a rede se encontra sem transacionar | Q Detalhar |

Ao clicar no botão **Detalhar** obterá maiores informações sobre sua dúvida.

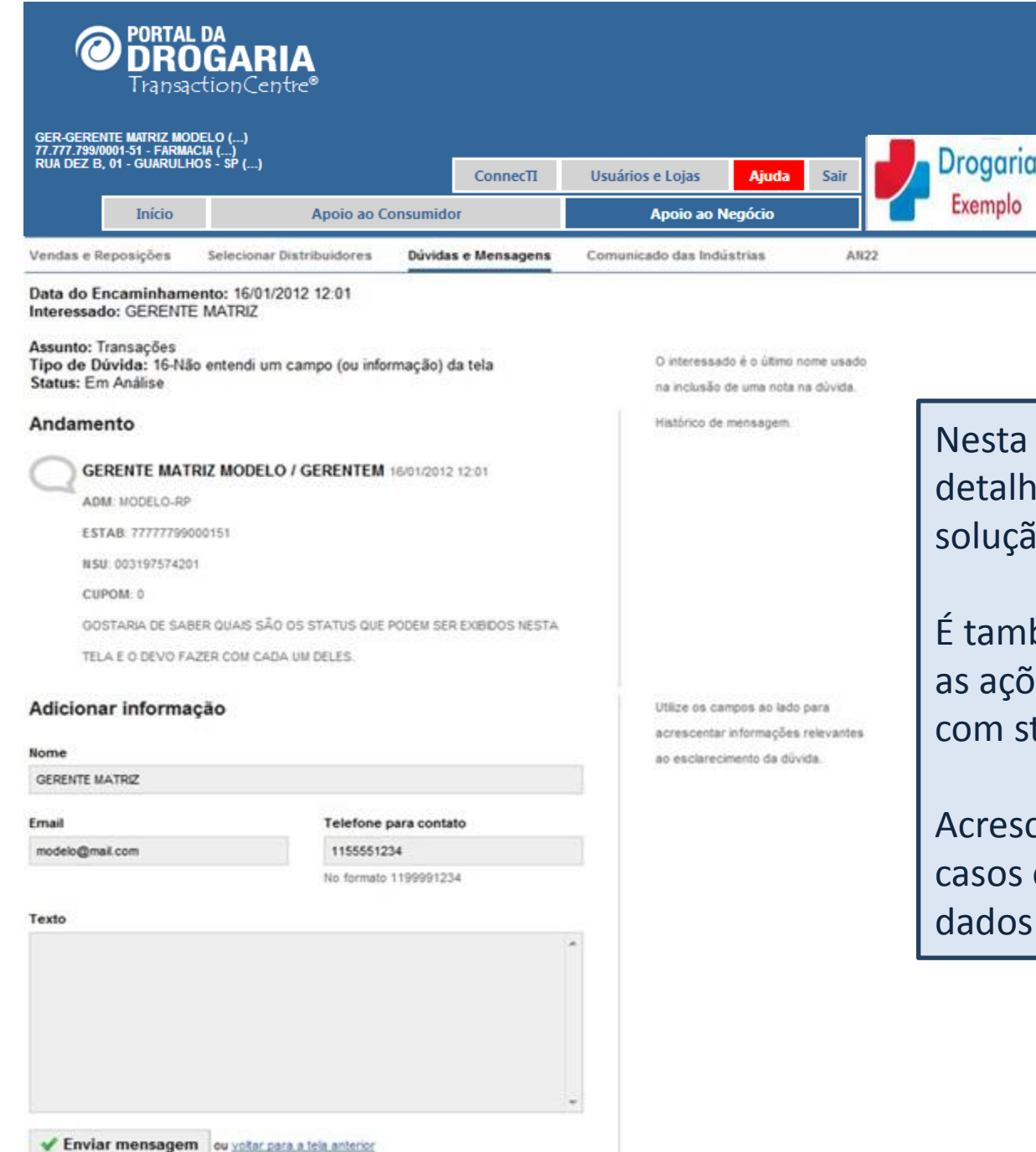

Nesta tela veja todos os detalhes, comentários e a solução da dúvida.

É também aqui que você toma as ações solicitadas nas dúvidas com status "**Para sua ação**".

Acrescente informações para os casos em que há solicitação de dados pelo suporte.

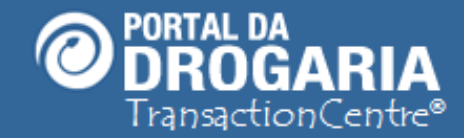

## Portal da Drogaria versão 11v0

Drogaria

Exemplo

O ponto de encontro do setor farmacêutico

Usuários e Lojas ConnecTI Apoio ao Consumid Apoio ao Negócio Obrigada por participar comigo deste estudo. Lhe convido para um novo encontro. Escolha outros treinamentos na opção Ajuda do Menu Principal.

ROGARIA